# 新規口座開設マニュアル

# **(FXDD)**

## 新規口座開設方法

- 本マニュアルは FXDD に口座をお持ちでない方のための「新規口座開設マニュア ル」です。
- すでに口座をお持ちのお客様の場合、当サービスを利用するためには追加口座の開設が必要となりますので、「追加口座開設マニュアル」に従って手続きをお進め下さい。
- FXDDの新規口座開設は、必ず以下のリンクより手続きを行ってください。

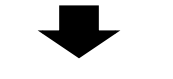

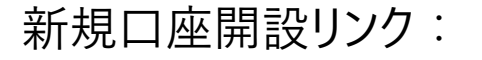

https://fxdemo.fxdd.com/olreg/applyonline/LiveRegistrationInfoAction?i brokerCode=cubic-bm&languageId=ja\_JP

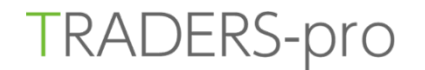

| // FXDD               | お問い合わせ: 1-212-791-6405<br>ライブチャットお問い合わせ     | 1. 個人口座          | 2. 機関口座                                                                                            | 3. 確認                           |
|-----------------------|---------------------------------------------|------------------|----------------------------------------------------------------------------------------------------|---------------------------------|
|                       |                                             | 連絡先 国籍           | 雇用状況                                                                                               |                                 |
| 申請プロセスを開始します。         |                                             | 全ての項目にご記入いただく必要が | があります。                                                                                             |                                 |
| 全ての項目にご記入いただく必要があります。 |                                             | 全ての項目を半角英数でご     | 記入してください                                                                                           |                                 |
| 全ての項目を半角英数でご記入してください  |                                             | <b>氏(</b> ひと     | <b>□度の所有者</b><br>Mr. (未婚既婚関係なく男性)<br>つめ遣び(だきい)<br>ZR<br>Mrs. (既婚女性) Ms. (未婚問<br>8(ローマ <b>∓</b> 入カ) | 、<br>既婚関係なく女性) Miss(未婚女性)       |
| 姓(ローマ李入力)             |                                             | ł                | 産(ローマ字入力)                                                                                          |                                 |
| 居住国                   | Japan 👻                                     | æ                | 地、ァパー K&¥(例) 1-1 Yokohamakoen, Nak                                                                 | a- <mark>ku</mark> 市以下の住所を英語で入力 |
| 電話書う                  | +81 市外局番の最初の[0]を除いた番号以降を記入                  | 市(都              | 道府景名は不要)(例) Yokohama-shi                                                                           | 都市名を英語で入力                       |
| E×-n                  |                                             |                  | 居住国 japan                                                                                          | ・ ※住所の記述の仕方は日本とは                |
| Eメール (確認)             |                                             |                  | 電話番号 +81 -                                                                                         | 逆です。「番地」→「町」→「市」                |
| ご希望の口座種類              | 違沢 • 2                                      |                  | 郵便番号                                                                                               |                                 |
| 取引プラットフォーム            | Standard (MetaTrader 4) マ 2<br>ごを望の口応々イプを選択 |                  | Ex-ル                                                                                               |                                 |
|                       | 開始                                          | ※ 前のページで入力した項    | Eメール(確認)<br>目については、                                                                                |                                 |
| 今7の頂日を記入したら 問始 たり     |                                             | そのまま引き継がれます。     | )                                                                                                  | 保存して継続                          |

全ての項目を記入したら「開始」をクリックします。 •

• 全ての項目に記入し、「保存して継続」をクリックします。

| 1. 個人口座               |              |                              |            |  |  |
|-----------------------|--------------|------------------------------|------------|--|--|
| ● 連絡先                 | 国籍 雇用        | 状況 🔷                         |            |  |  |
| 全ての項目にご記入いただく必要があります。 |              |                              |            |  |  |
| 全ての項目を半角英数でご記入してください  |              |                              |            |  |  |
|                       |              | 口座の所有者                       |            |  |  |
|                       | 国籍           | Japan 👻                      | パフポト、軍転各計訂 |  |  |
|                       | 身分証明書の種類     | <sup>選択</sup> 提出する身分証明書の種類を選 |            |  |  |
|                       | 身分証明書の番号     | 身分証明書番号を入力                   | 住氏基本台帳力−ト  |  |  |
| ±                     | 年月日 (日/月/西暦) | DD / MM / YYYY               |            |  |  |
|                       |              |                              | 保存して継続     |  |  |

| -  |                   |       |      |                                        |
|----|-------------------|-------|------|----------------------------------------|
| 動産 | ■ 取ら 降釜腰          |       |      |                                        |
|    |                   | 口座の所有 | 有者   |                                        |
|    | 推定年収              | 選択    | ¥    |                                        |
|    | 純貞產               | 暹択    | *    |                                        |
|    | 今までに破塵をしました<br>か? | ⊚ ttv | ・いいえ |                                        |
|    |                   |       |      | 100 - 10 - 10 - 10 - 10 - 10 - 10 - 10 |

• 全ての項目に記入し、「保存して継続」をクリックします。

• 全ての項目に記入し、「保存して継続」をクリックします。

| 1. 個人口座 2                                 |            |        |
|-------------------------------------------|------------|--------|
| <ul> <li>✓ 連絡先</li> <li>✓ 国籍</li> </ul>   | 雇用状況       |        |
| 全ての項目にご記入いただく必要があります。                     |            |        |
| 全ての項目を半角英数でご記入してください                      |            |        |
|                                           | 口座の所有者     |        |
| 最終学歴                                      | 選択 ▼       |        |
| 雇用状況                                      | 選択 ▼       |        |
| 現在またはかつて証券会<br>社、銀行や金融機関で働い<br>た経験はありますか? | ○ はい ● いいえ |        |
|                                           |            | 保存して継続 |

• 全ての項目に記入し、「保存して継続」をクリックします。

3. 確認

3. 確認

すべての情報が正しいことを 確認してチェックを入れる

すべての情報が正しい

保存して継続

V

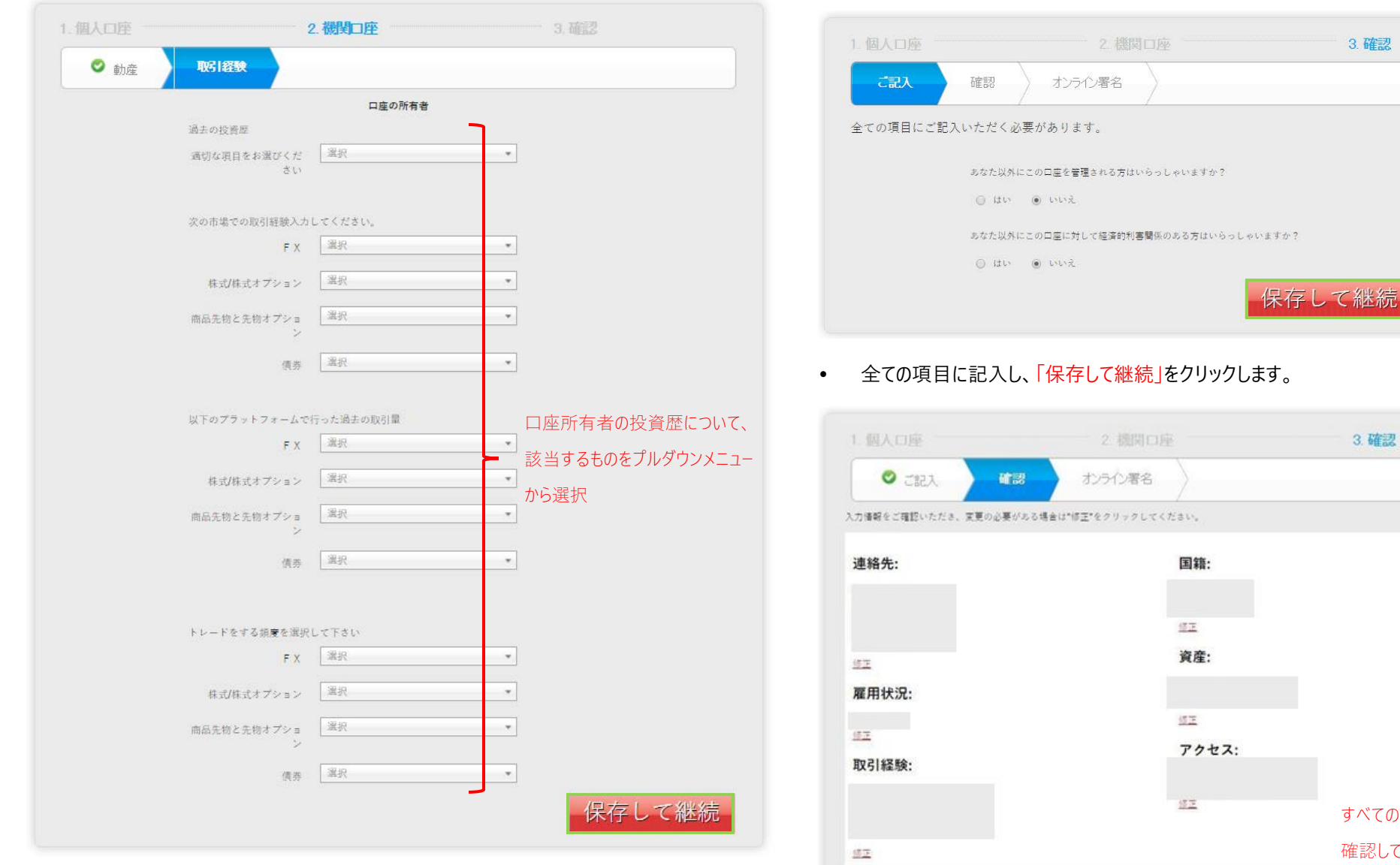

全ての項目を選択した後、「保存して継続」をクリックします。 •

 入力した全ての内容が正しいことを確認したら「すべての情報が正しい」のチェックボックスに チェックを入れ、「保存して継続」をクリックします。

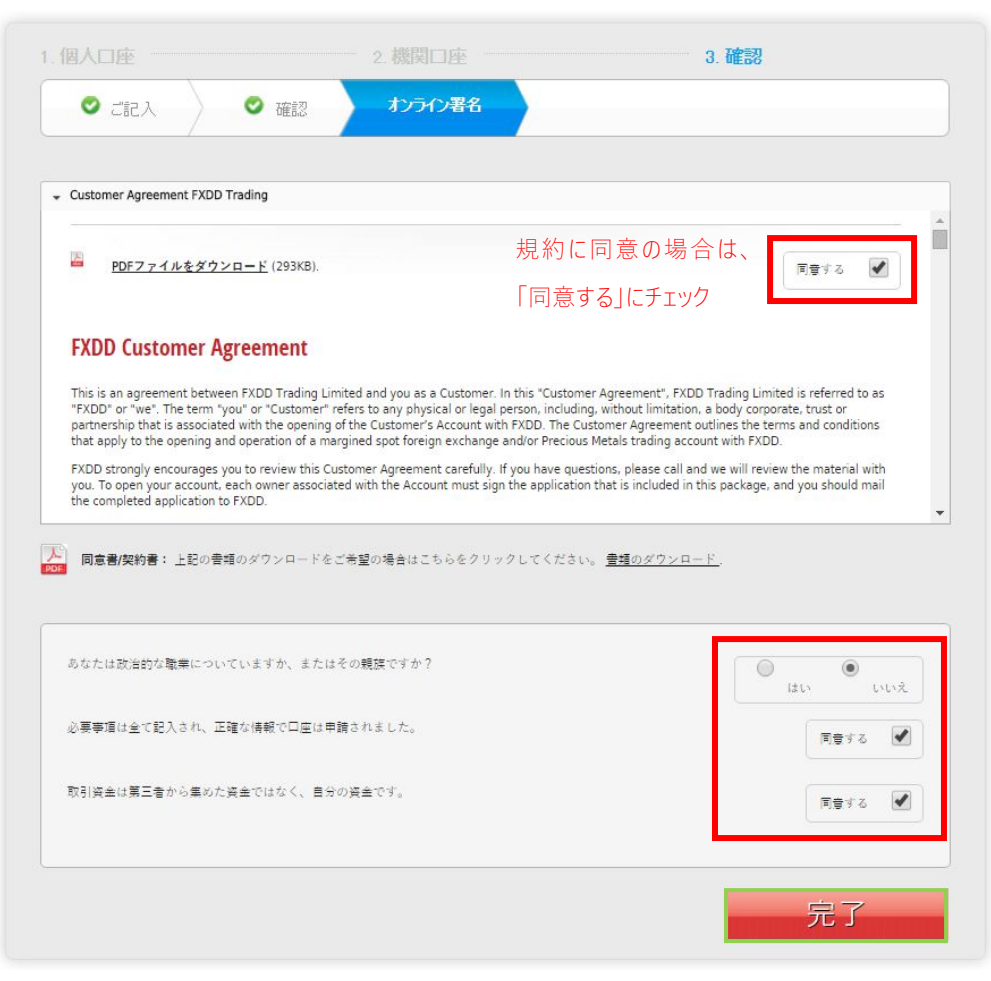

チェックを入れ、「完了」をクリックします。

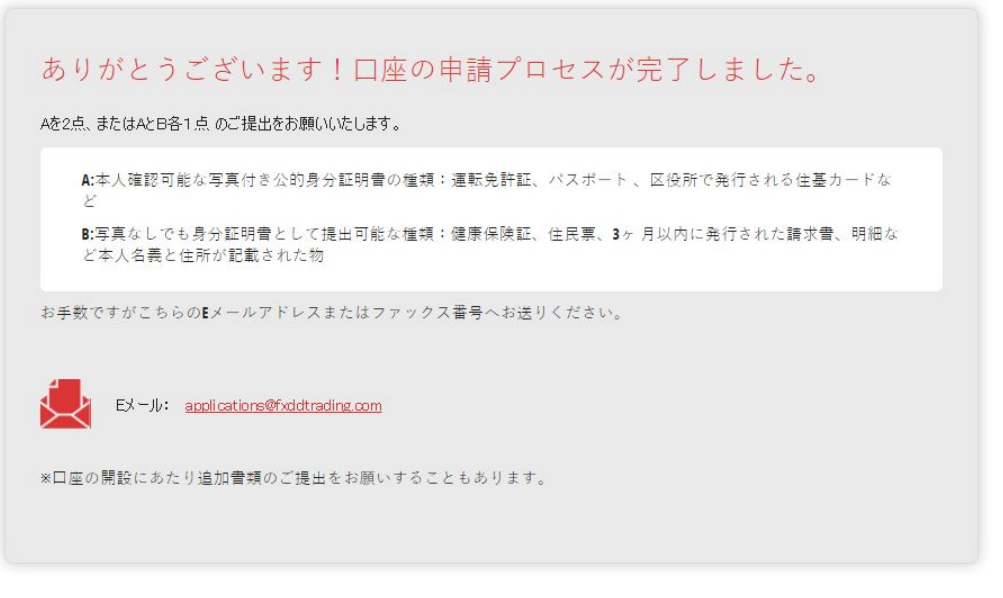

- 本人確認書類を「applications@fxddtrading.com」宛に E メールに添付して送付 してください。
- 本人確認書類が提出されるまでは、口座開設は完了いたしません。
- 有効な本人確認書類をご提出いただいた後、FXDD 社の手続きが完了し、正常に 受理されれば 2~3 営業日ほどで口座開設完了の案内が届きます。

■ お問い合わせ

お手続き上のご不明な点がございましたら、以下までお問い合わせをお願い致します。

FXDD サポート http://www.fxddjpblog.com/contact/